## 3. เปลี่ยนชื่อ Folder R506

- คลิกขวาที่ Folder R506
- เลือก Rename
- เปลี่ยนชื่อ Folder R506 ใหม่

## 4. ติดตั้งโปรแกรมใหม่

## 5. นำเข้าข้อมูลที่สำรองไว้

| <ul> <li>รับขัญหลักข้อมูล ฐายงานประว่า รายงานเลพาะ โนคราะห์ข้อมูล ฐัดการกำไป Adobe PDF</li> <li>คึงข้อมูลเก่าคือข้อมูล ที่สำรองไว้จากเมบูสำรองข้อมูล ข้อมูลจะอยู่ที่ C:R506\databackup<br/>ถ้าข้อมูลเก่าใว้ที่ Diskette ให้ copy มาไว้ที่ C:R506\databackup</li> <li>การนำเข้าข้อมูลเก่า ใปรแกรมจะลบข้อมูลที่มีอยู่เดิมในตาราง EPEO ทั้งหมด และนำข้อมูล<br/>เข้าไปใหม่ ท่านแน้ใจหรือไม่ว่าจะลบข้อมูลที่มีอยู่เดิมออกทั้งหมด</li> <li>รับข้อมูลกา C:\R506\databackup</li> <li>เจ้าเรือการ</li> <li>Browse.</li> <li>OK Cancel</li> <li>ดังแต่ร้อมูลลักดับที่:</li> <li>องข้อมูลส์กดับที่:</li> <li>Cose</li> </ul> | 🔎 การเฝ้าระช          | วังโรก - [RecieveData_R506_old : ฟอร์ม]                                                                                                    |                             |
|----------------------------------------------------------------------------------------------------|-----------------------|----------------------------------------------------------------------------------------------------|-----------------------------|
| คึงข้อมูลเก่าคือข้อมูลที่สำรองไว้จากเมบูสำรองข้อมูล ข้อมูลจะอยู่ที่ C:\R506\databackup<br>ถ้าข้อมูลเก่า โปรแกรมจะลบข้อมูลที่มีอยู่เดิมในตาราง EPEO ทั้งหมด และนำข้อมูล<br>เข้าไปใหม่ ท่านแปใจหรือไม่ว่าจะลบข้อมูลที่มีอยู่เดิมออกทั้งหมด<br>รับข้อมูลกา C:\R506\databackup<br>เรือn File dbf พี่ต้องการ<br>(K Cancel)<br>(K Cancel)<br>(C Cancel)<br>(C Cancel)                                                                                                    | : <u>-3</u> บันทึกขัง | อมูล ฐายงานประจำ รายงานเฉพาะ วิเคราะห์ข้อมูล อู้ดการทั่วไป Ado <u>b</u> e PDF                                                                                                    | พิมพ์คำถามขอความช่วยเหลือ 👻 |
| เข้าไปใหม่ ท่านแป้จหรือไม่ว่าจะลบข้อมูลที่มีอยู่เดิมออกทั้งหมด<br>รับข้อมูลจาก C:\R506\databackup<br>เลือก File dbf ที่ต้องการ<br>OK Cancel<br>ตั้งแต่ข้อมูลลำดับที่:<br>อังข้อมูลลำดับที่:                                                                                                    | คื                    | ถึงข้อมูลเก่าคือข้อมูลที่สำรองไว้จากเมบูสำรองข้อมูล ข้อมูลจะอยู่ที่ C:\R506\databackup<br>ถ้าข้อมูลเก็บไว้ที่ Diskette ให้ copy มาไว้ที่ C:\R506\databackup<br>การบำเข้าช้อมลเก่า โปรแกรบจะอบซ้อบอที่มีอยู่เดิมใบตาราง EPE0 ทั้งหมด และบำช้อมล |                             |
| รมรัตญสจาก C:\R506\databackup<br>เลือก File dbf ที่ต้องการ<br>DK Cancel<br>ตั้งแต่ข้อมูลลำกับที่:<br>ถึงข้อมูลลำกับที่:<br>Ok Cancel Close                                                                                                    |                       | เข้าไปใหม่ ท่านแน่ใจหรือไม่ว่าจะลบข้อมูลที่เมื่อยู่เดิมออกทั้งหมด                                                                                                    |                             |
| เลือก File dbf ที่ต้องการ<br>Browse<br>OK Cancel<br>ทั้งแต่ข้อมูลลำดับที่:<br>ถึงข้อมูลลำดับที่:<br>Ok Cancel Close                                                                                                    |                       | รับข้อมูลจาก C:\R506\databackup                                                                                                    |                             |
| Browse       OK     Cancel       ทั้งแต่ข้อมูลลำดับที่:       ถึงข้อมูลลำดับที่:       Ok     Cancel       Close                                                                                                    |                       | เลือก File dbí ที่ต้องการ                                                                                                    |                             |
| OK     Cancel       ทั้งแต่ข้อมูลลำดับที่:                                                                                                    |                       | Browse.                                                                                                    |                             |
| ทั้งแต่ข้อมูลลำดับที่:<br>ถึงข้อมูลลำดับที่:<br>Ok Cancel Close                                                                                                    |                       |                                                                                                    |                             |
| ถึงข้อมูลลำดับที่:<br>Ok Cancel Close                                                                                                    |                       | ตั้งแต่ข้อมูลลำดับที่:                                                                                                    |                             |
| Ok Cancel Close                                                                                                    |                       | ถึงข้อมูลลำศับที่:                                                                                                    |                             |
|                                                                                                    |                       | Ok Cancel Close                                                                                                    |                             |

## 6. น้ำเข้าทะเบียนรับส่งข้อมูล

### 🥖 การเส้าระวังโรค - [import\_ta : Form] File Edit Insert Records Window Help 🔚 บันทึกข้อมูล ฐายงานประจำ รายงานเฉพาะ วิเคราะห์ข้อมูล ลัดการทั่วไป ► ในกรณีที่มีการ update โปรแกรม กลางปี และได้สำรองข้อมูลจากโปรแกรม R506 V1.04 ขึ้นไป โปรแกรมจะทำการสำรองทะเบียนรับและส่งข้อมูลออกไปด้วย ถ้าท่าน ต้องการนำเข้าทะเบียนดังกล่าวให้คลิกที่ปุ่มต้านล่าง ก่อนคลิกที่ปุ่มให้ดูว่าที C:\r506\databackup มี file tabean และ ztabean ฉยู่หรือไม่ เพราะถ้าไม่มีฉยู่ เมื่อคลิก แล้วโปรแกรมจะฉบ ตารางที่มีอยู่ในโปรแกรมทิ้งไปทำให้โปรแกรม ERROR ได้ ถ้า สำรองข้อมูลเป็น .dbf ถ้า สำรองข้อมูลเป็น .bd นำเข้าทะเบียนรับข้อมูล.dbf นำเข้าทะเบียนรับข้อมูล.txt นำเข้าทะเบียนส่งข้อมูล.dbf นำเข้าทะเบียนส่งข้อมูล.txt Close

### 7.น้ำเข้ารหัสอำเภอ ตำบล หมู่บ้าน สถานบริการ

### 🖉 การเส้าระวังโรล - [importcode\_r506 : Form] 🚽

ករ

111

fili

🔚 บันทึกข้อมูล ฐายงานประจำ รายงานเฉพาะ วิเคราะห์ข้อมูล ลู้ดการทั่วไป

ในกรณีที่ทางจังหวัดมีการปรับปรุงรหัส และส่งให้หน่วยงานต่าง ๆ ที่บันทึกข้อมูลในจังหวัด ให้ แต่ละสถานบริการ นำรหัสที่ได้รับ ไว้ที่ c:\r506\codenew แล้ว click นำเข้ารหัสตามที่ได้รับมา

| ถ้ำ file ที่ได้รับมาเป็น .dbf                                                                                                    | ถ้า file ที่ได้รับมาเป็น .txt                                                                                                    |
|----------------------------------------------------------------------------------------------------|----------------------------------------------------------------------------------------------------|
| น้ำเข้ารหัสอำเภอ(c_ampur.dbf)                                                                                                    | นำเข้ารหัสอำเภอ(c_ampur.bd)                                                                                                    |
| นำเข้ารพัสตำบล(c_tumbol.dbf)                                                                                                    | นำเข้ารหัสตำบล(c_tumbol.txt)                                                                                                    |
| นำเข้ารหัสหมู่บ้าน(c_mooban.dbf)                                                                                                    | นำเข้ารหัสหมู่บ้าน(c_mooban.txt)                                                                                                    |
| นำเข้ารหัสรหัสสถานบริการ(Hserv.dbf)                                                                                                    | นำเข้ารหัสรหัสสถานบริการ(Hserv.txt)                                                                                                    |
| ณีที่ลำนักระบาดมีการเพิ่มรหัลโรคหรือเปลี่ยน<br> ลงรหัลโรค เมื่อได้รับรหัลมาแล้ว ให้ตรวจลอบดูว่ามี<br>e ชื่อ c_ds.dbfและ namedisease.dbf ครบทั้ง 2<br>ะ หรือไม่ ถ้ามีครบ ให้ click นำเข้ารหัลโรค | กรณีที่ล่านักระบาดมีการเพิ่มรหัสโรคหรือเปลี่ยน<br>แปลงรหัสโรค เมื่อได้รับรหัสมาแล้ว ให้ตรวจสอบดูว่ามี<br>file ชื่อ c_ds.txtและ namedisease.txt ครบทั้ง 2 file<br>หรือไม่ ถ้ามีครบ ให้ click นำเข้ารหัสโรค |
| น้ำเข้ารหัสโรค                                                                                                    | น่าเข้ารหัสโรค                                                                                                    |

## การนำเสนอด้วยแผนที่

## 1.ติดตั้งโปรแกรม EPI – INFO 2. มี Files แผนที่ ใน C:\R506\MAPPRO C:\R506\MAPAMP

- 3. จะต้องบันทึกประชากร
- 4. มีข้อมูลอยู่ในฐานข้อมูล

## การจัดทำแผนที่

- แผนที่แบบแรงาระบายสี แสดงข้อมูลอัตราป่วยต่อประชากรแสน คน จำแนกรายพื้นที่ เพื่อ
  - แสดงขนาดปัญหาในแต่ละพื้นที่
  - เปรียบเทียบอัตราป่วยต่อประชากรแสนคน ในแต่ละพื้นที่

 2 แผนที่แบบจุด (Spot Map) แสดงข้อมูลด้วยจำนวน ผู้ป่วย ในแต่ละพื้นที่ เพื่อแสดงลักณะการกระจาย หรือความ หนาแน่นของผู้ป่วย ในแต่ละพื้นที่

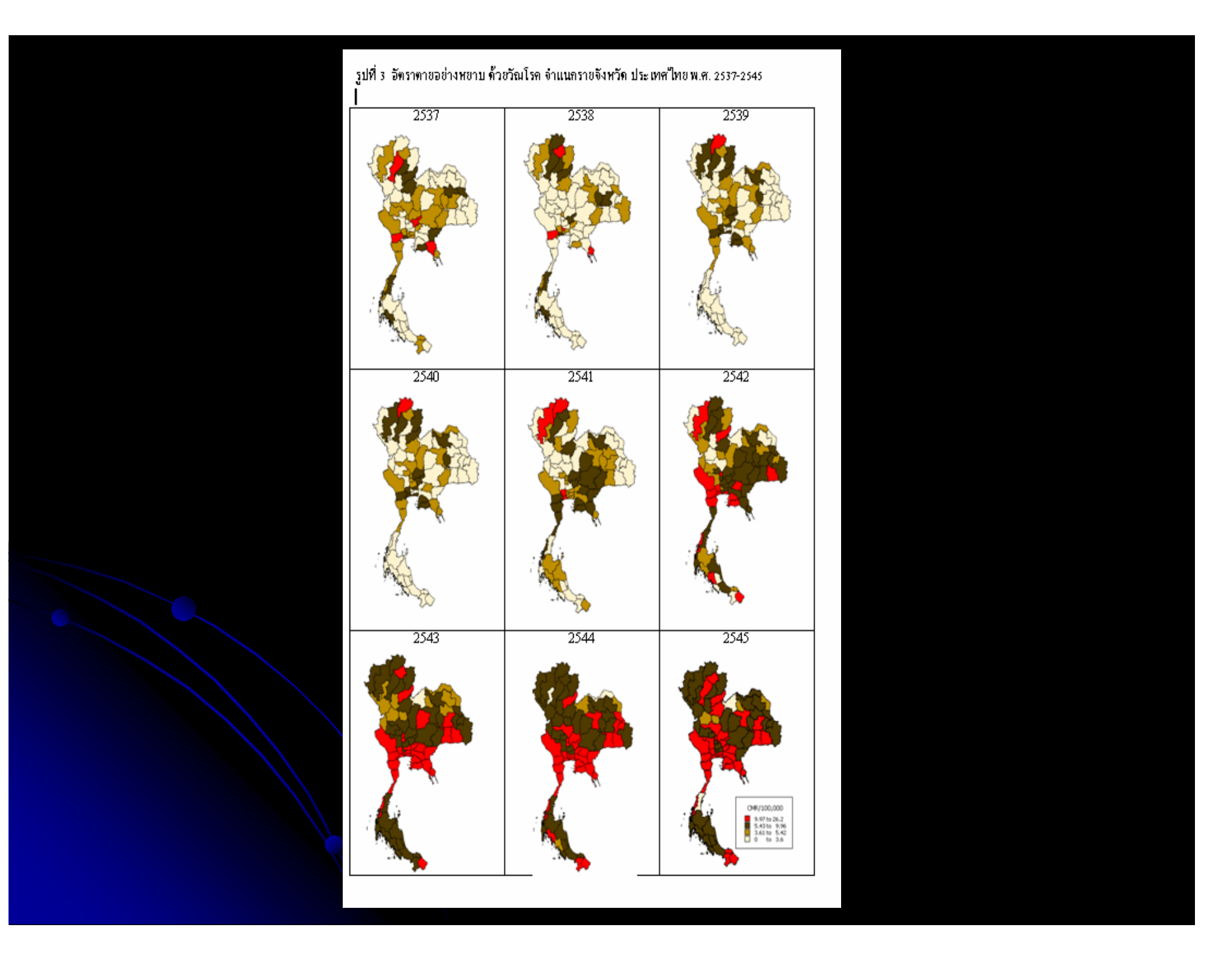

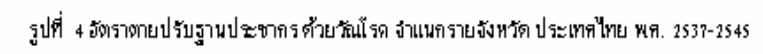

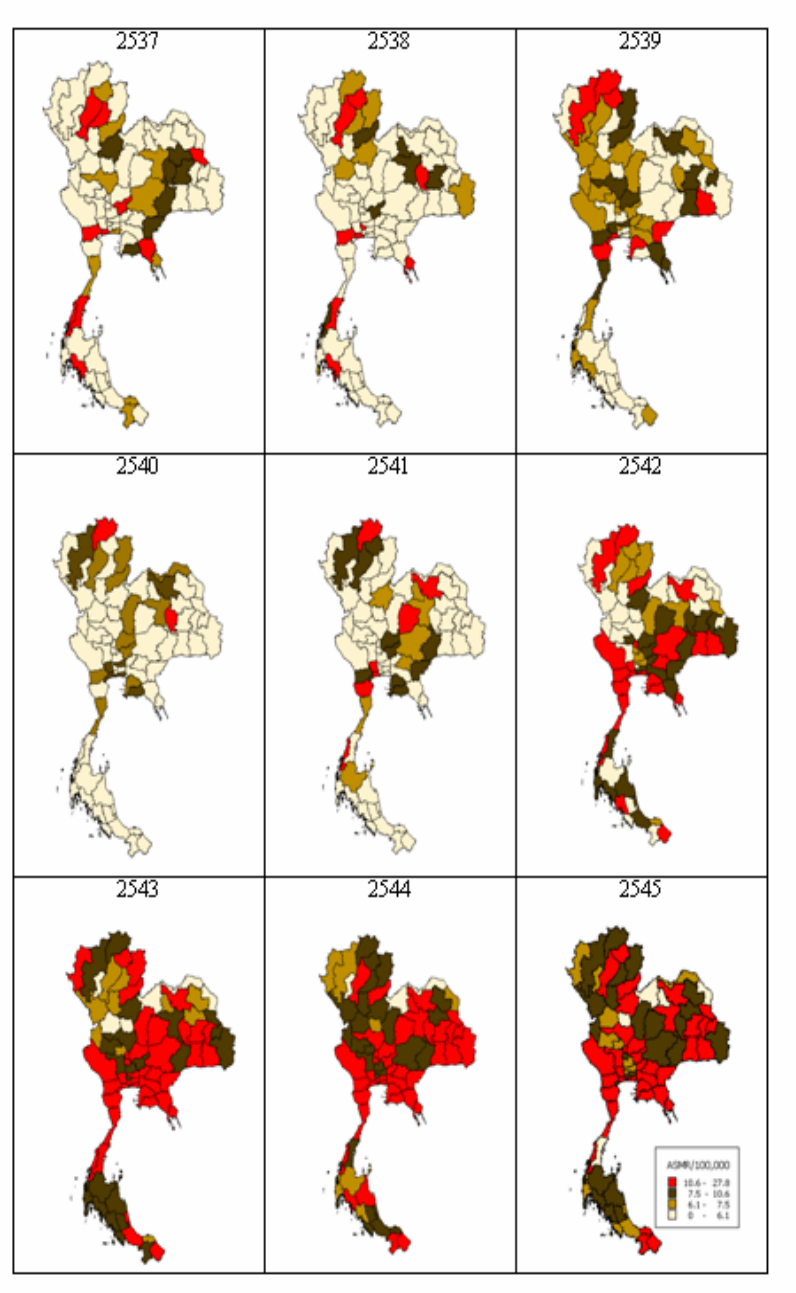

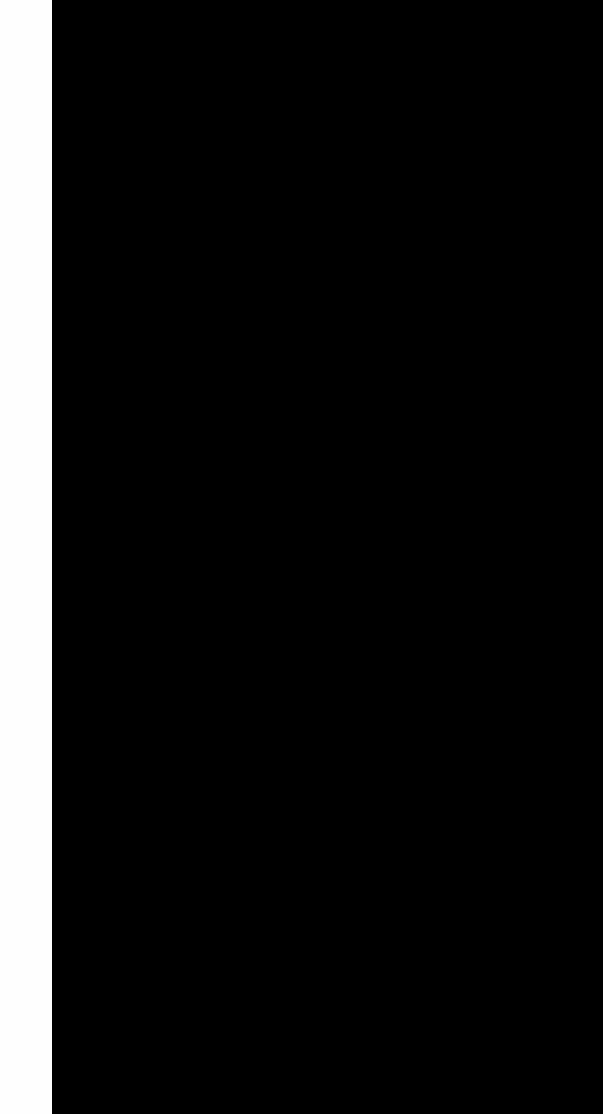

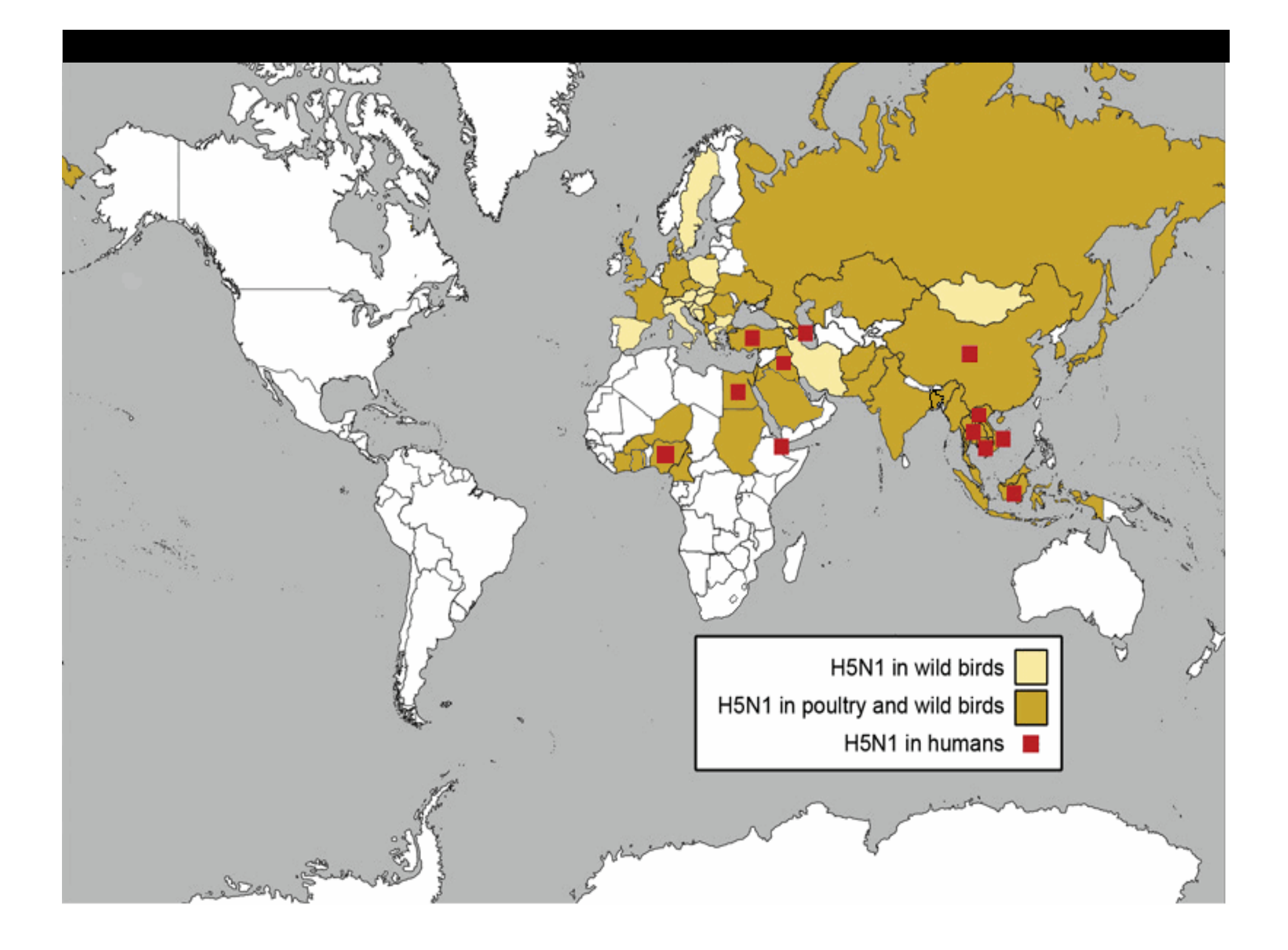

ร**ูปที่ 3** กราฟแสดงผลการตรวจพบเชื้อไข้หวัดนก (H5N1)ตามช่วงเวลารายเดือน (ตั้งแต่เดือน กรกฎาคม 2547 จนถึงเดือนพฤศจิกายน 2548) ในประเทศไทย

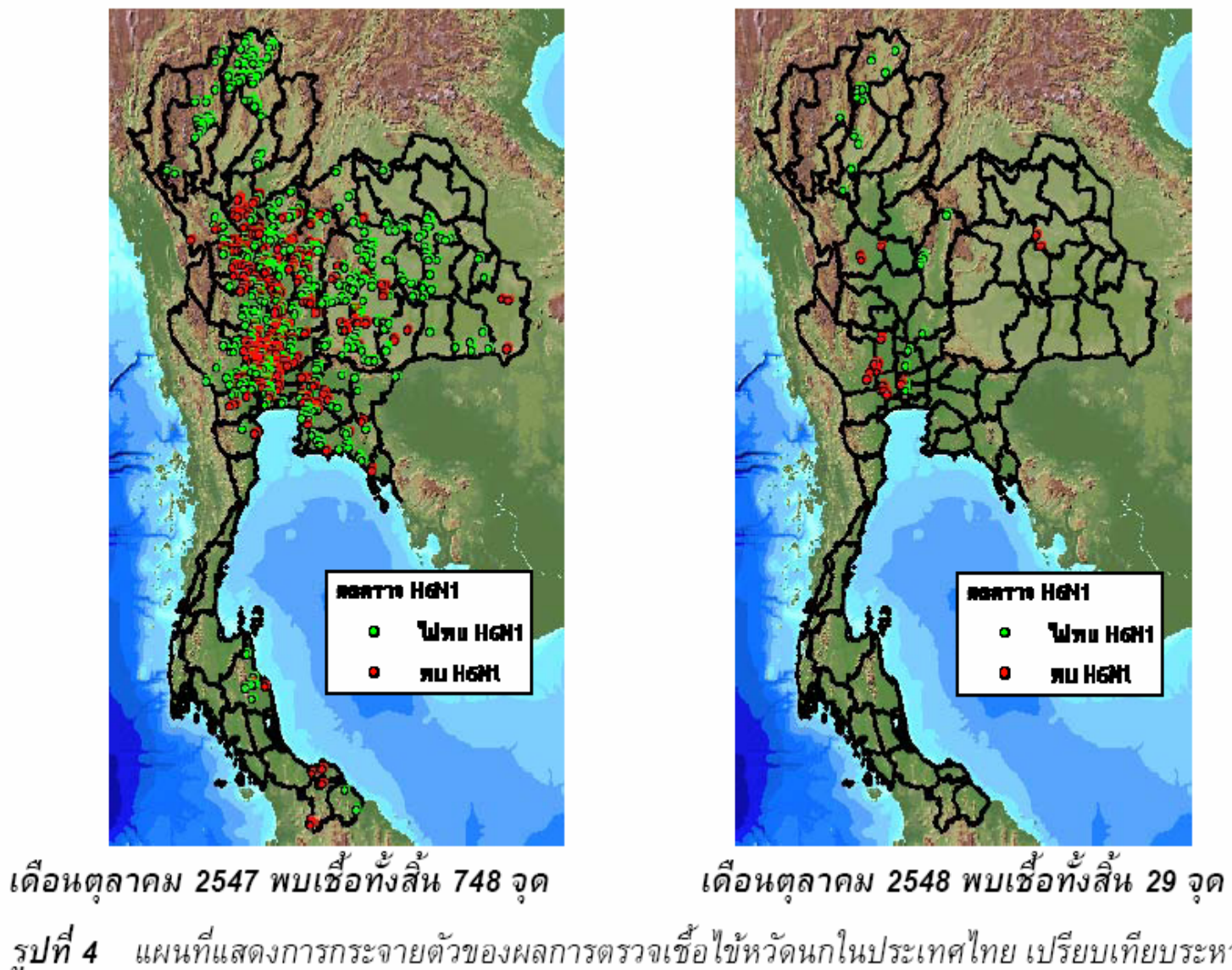

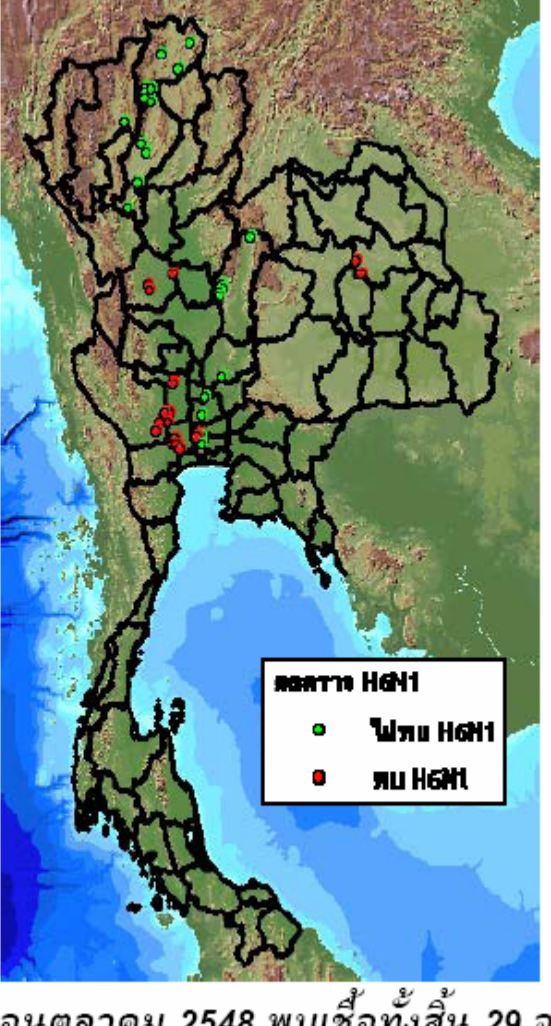

แผนที่แสดงการกระจายตัวของผลการตรวจเชื้อไข้หวัดนกในประเทศไทย เปรียบเทียบระหว่าง รูปที่ 4 เดือนตุลาคม 2547 และเดือนตุลาคม 2548

## HINI HENI Winn Helli **NU HONL**

## การตรวจพบเชื้อไข้หวัดนก 2547 13 การกระจายของผู้ป่วยสงสัยและยืนยันตามจังหวัดที่คาดว่าจะติดเชื้อ

| ผู <b>มว</b> ยยืนยัน 12 ร | ภาย   |
|---------------------------|-------|
| สุพรรณบุรี                | 3 ราย |
| กาญจนบุรี                 | 2 ราย |
| สุโขทัย                   | 1 ราย |
| ชัยภูมิ                   | 1 ราย |
| อุตรดิตถ <sup>ู</sup>     | 1 ราย |
| ขอนแก <del>น</del>        | 1 ราย |
| ลพบุรี                    | 1 ราย |
| นครราชสีมา                | 1 ราย |
| อยุธยา                    | 1 ราย |
|                           |       |

| r             | 2                                | ผู้ปรียสงสัย 21 ราย    | ย     |
|---------------|----------------------------------|------------------------|-------|
|               | Low                              | อยุธยา                 | 4 ราย |
|               | The share                        | สุพรรณบุรี             | 1 ราย |
| $\frac{1}{2}$ | Y ALCA                           | ขอนแกม                 | 3 ราย |
|               |                                  | สุโขทัย                | 4 ราย |
|               |                                  | <sub>นครสวรรค</sub> ป  | 1 ราย |
| Ч             |                                  | <sub>อุตรดิตถ</sub> ∐  | 1 ราย |
| 1             | <ul> <li>ผมโยยีนยัน</li> </ul>   | ลพบุรี                 | 1 ราย |
|               | • แม้ใยสงสัย                     | พะเยา                  | 1 ราย |
| A             | พูษรอลงลอ<br>🕥 พื้นที่การะบาดของ | <sub>กาฬสินธุ</sub> [] | 1 ราย |
|               | สัตวปล                           | อุทัยธานี              | 1 ราย |
| N.            | A. A.                            | อุบลราชธานี            | 1 ราย |
|               | 22                               | แพรไ                   | 2 ราย |

### Distribution of Measles cases by province in Thailand, 2002-2006

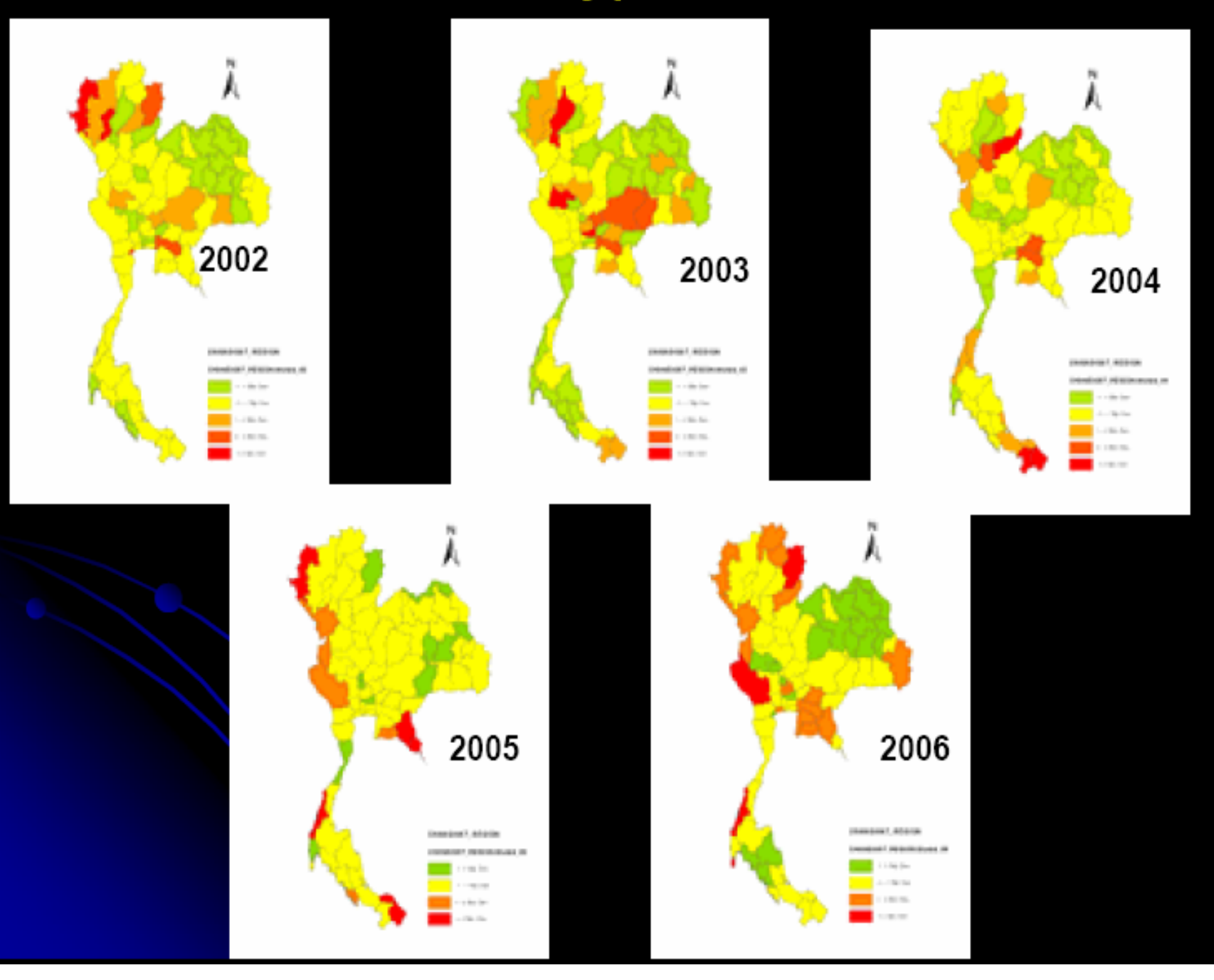

### การเฝ้าระวังผลกระทบทางสุขภาพจากปัญหาภัยแล้ง ประเทศไทย

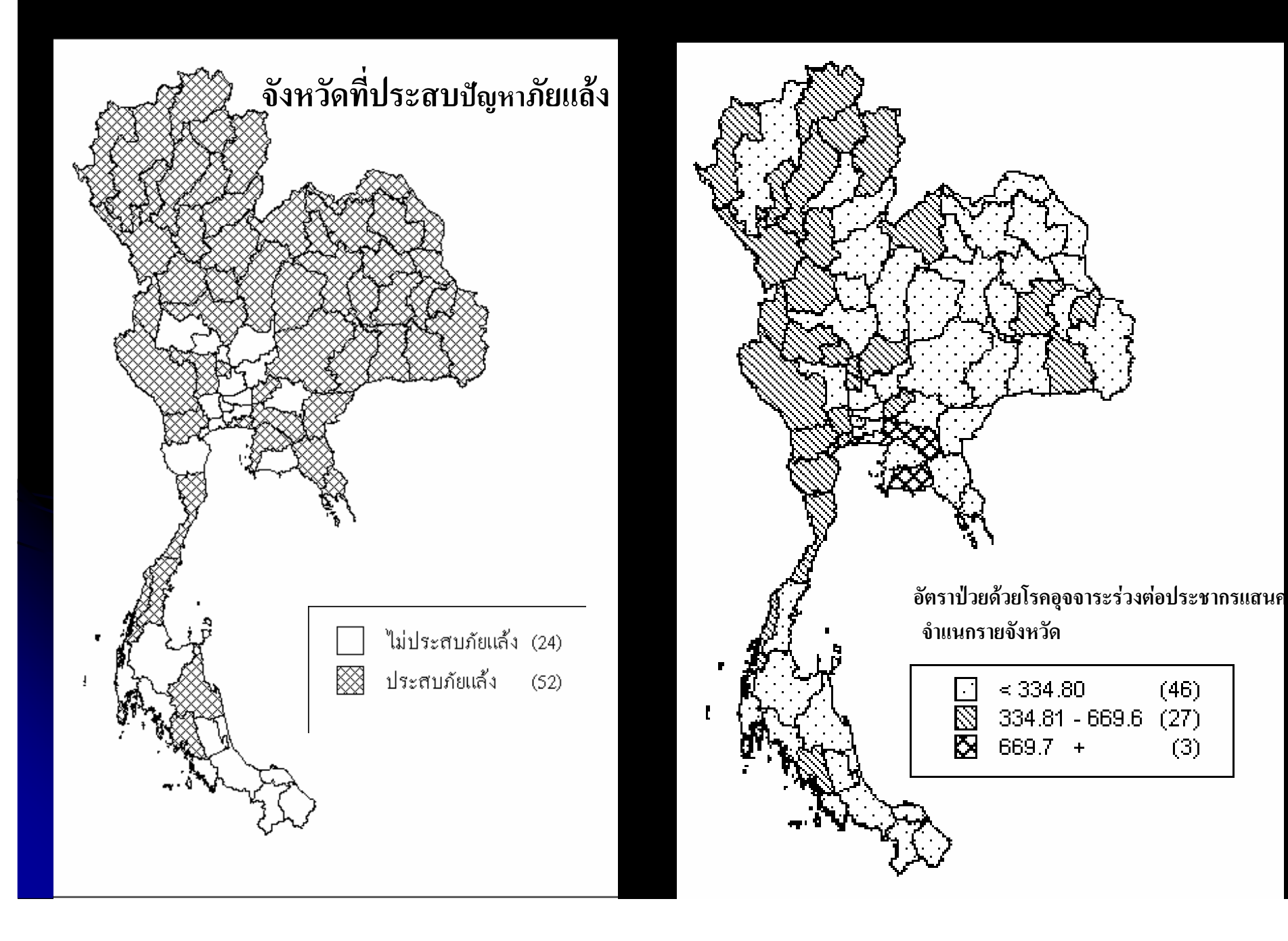

### 🛥 การเฝ้าระวังผลกระทบสุขภาพจากหมอกควันปี 2550

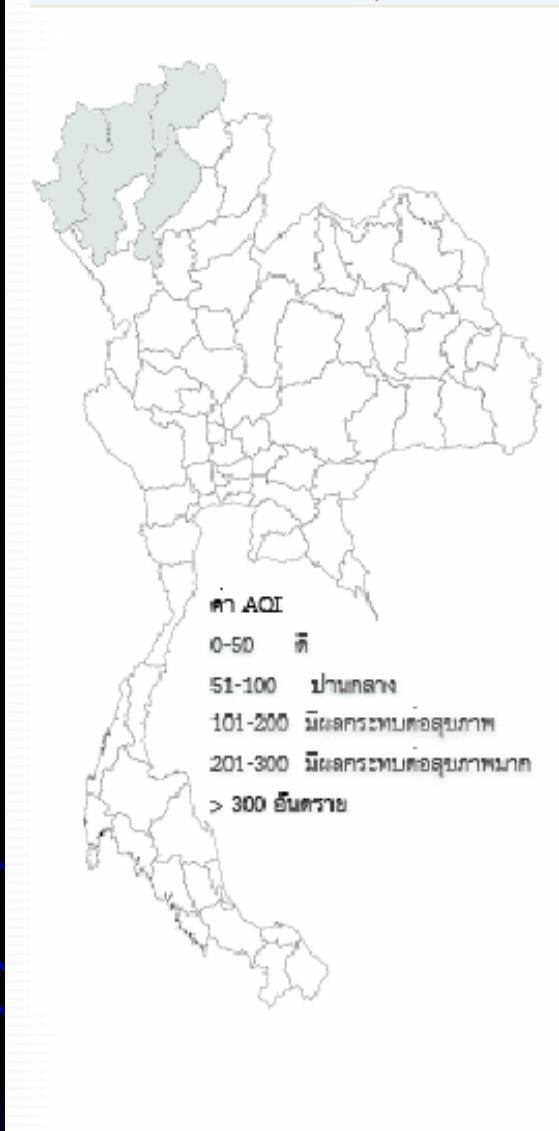

### ข้อมูลหมอกควัน 4 จังหวัด ภาคเหนือ (ชี้พื้นที่ที่ต้องการ)

|            | จังหวัด เชียงราย |       |
|------------|------------------|-------|
|            | อำเภอ            | เมือง |
| วันที่     | PM10*            | AQI** |
| 16/03/2550 | 201              | 135   |
| 17/03/2550 | 169              | 121   |
| 18/03/2550 | 159              | 117   |
| 19/03/2550 | 201              | 135   |
| 23/03/2550 | 75               | 72    |
| 24/03/2550 | 89               | 81    |
| 25/03/2550 | 153              | 114   |
| 26/03/2550 | 163              | 119   |
| 27/03/2550 | 142              | 110   |
| 28/03/2550 | 157              | 116   |
| 29/03/2550 | 147              | 112   |
| 30/03/2550 | 119              | 99    |
| 02/04/2550 | 123              | 101   |
| 03/04/2550 | 159              | 117   |
| 04/04/2550 | 174              | 123   |
| 05/04/2550 | 133              | 105   |
| 06/04/2550 | 123              | 101   |
| 07/04/2550 | 107              | 92    |
| 08/04/2550 | 148              | 112   |
| 09/04/2550 | 99               | 87    |
| 10/04/2550 | 104              | 90    |
| 12/04/2550 | 63               | 64    |
| 13/04/2550 | 54               | 59    |
| 14/04/2550 | 46               | 54    |
| 15/04/2550 | 38               | 47    |
| 16/04/2550 | 44               | 53    |
| 17/04/2550 | 44               | 53    |

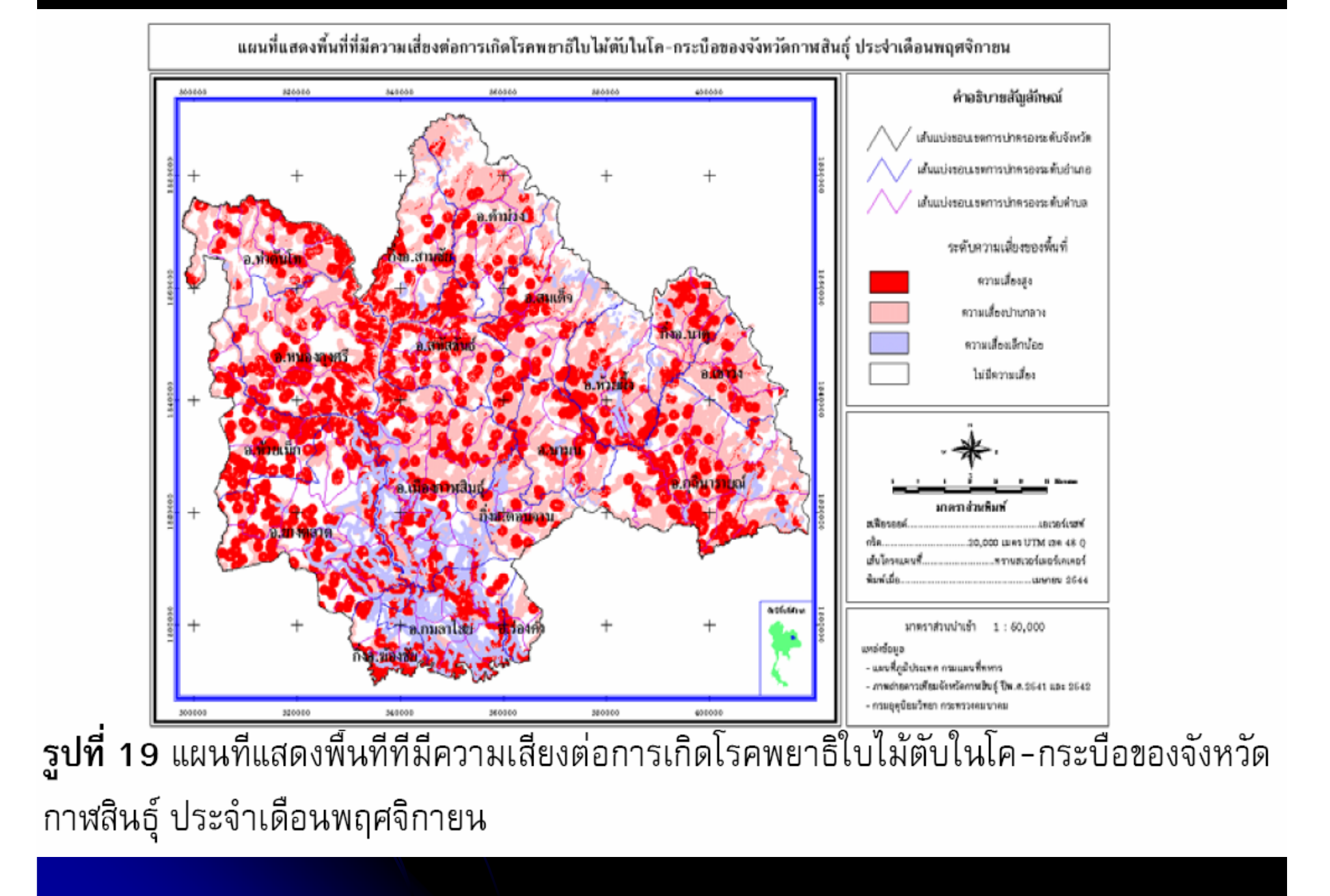

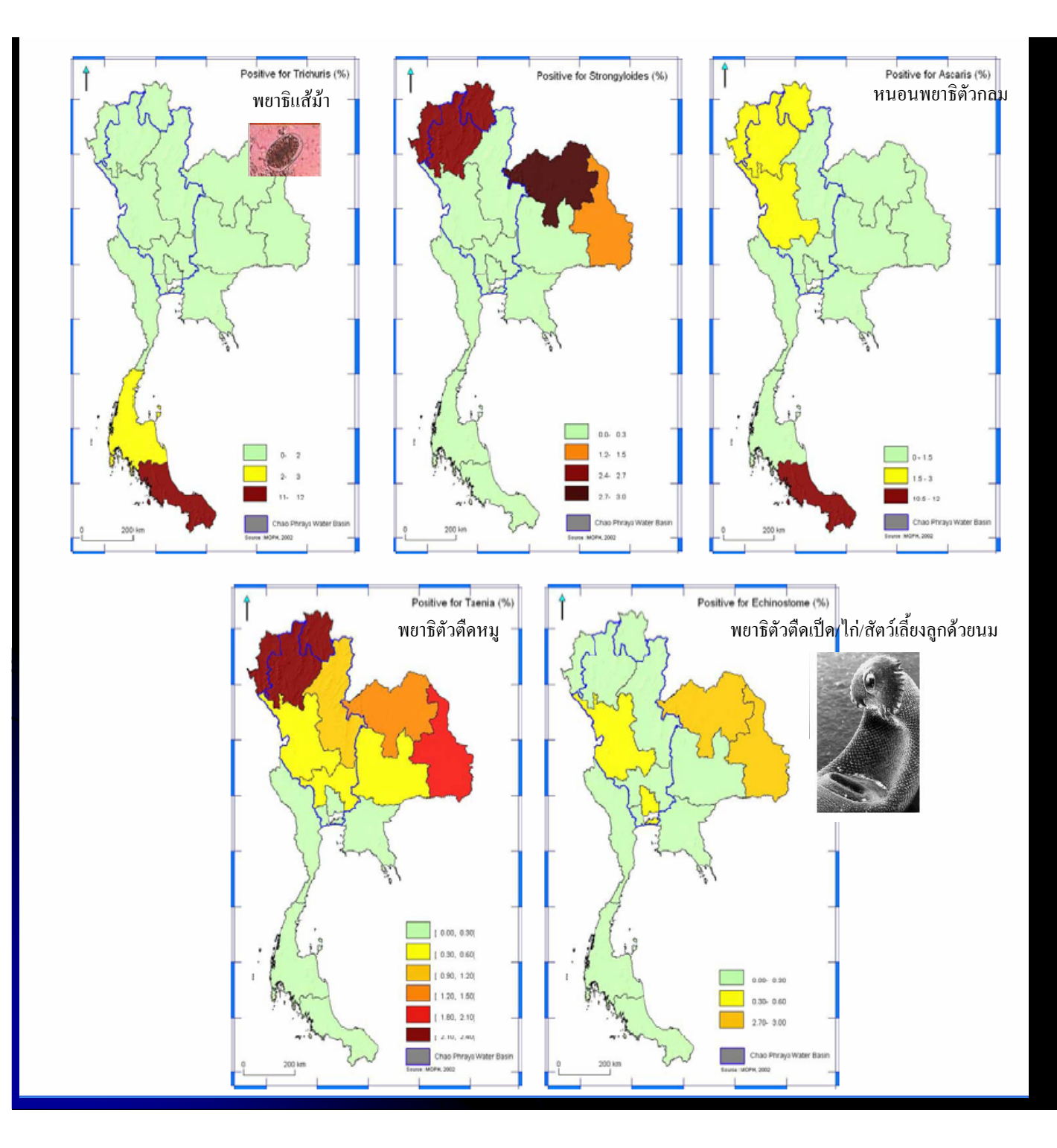

### อัตราการตรวจพบ หนอนพยาธิ ในลำไส้ จำแนกตามพื้นที่ ประเทศไทย

| NEMATODA         |                           | TREMATODA  |                 |                          |
|------------------|---------------------------|------------|-----------------|--------------------------|
|                  |                           |            | Opisthorchiasis | Opistorchis viverrini    |
| Ascariasis       | Ascaris lumbricoides      |            |                 |                          |
|                  | (roundworm)               |            |                 | (liver flukes)           |
|                  |                           |            | Fasciolopsiasis | Fasciolopsis buski       |
| Ancylostomiasis  | Necator americanus        |            |                 |                          |
| (Hookworm        |                           |            |                 | (intestinal flukes)      |
| infection)       | Ancylostoma duodenale     |            |                 |                          |
|                  |                           |            | Paragonimiasis  | Paragonimus heterotremus |
| Strongyloidiasis | Strongyloides stercoralis |            |                 |                          |
|                  |                           |            |                 | (lung flukes)            |
| Enterobiasis     |                           | FILARIASIS | Bancroftiasis   | Wuchereria bancrofti     |
|                  | Enterobius vermicularis   |            |                 | Brugia malayi            |
|                  | (Threadworm-pinworm)      |            |                 |                          |
|                  |                           |            |                 |                          |
| Trichuriasis     | Trichuris trichiura       | CESTODA    | Taeniasis       | Taenia saginata          |
|                  | (Whipworm)                |            |                 |                          |
| Gnathostomiasis  | Gnathostoma spinigerum    |            | Echinococcosis  | Echinococcus granulosus  |
|                  |                           |            |                 |                          |

### จำนวนผู้ป่วยด้วยโรคอุจจาระร่วง จำแนกรายอำเภอ จังหวัดพิษณุโลก

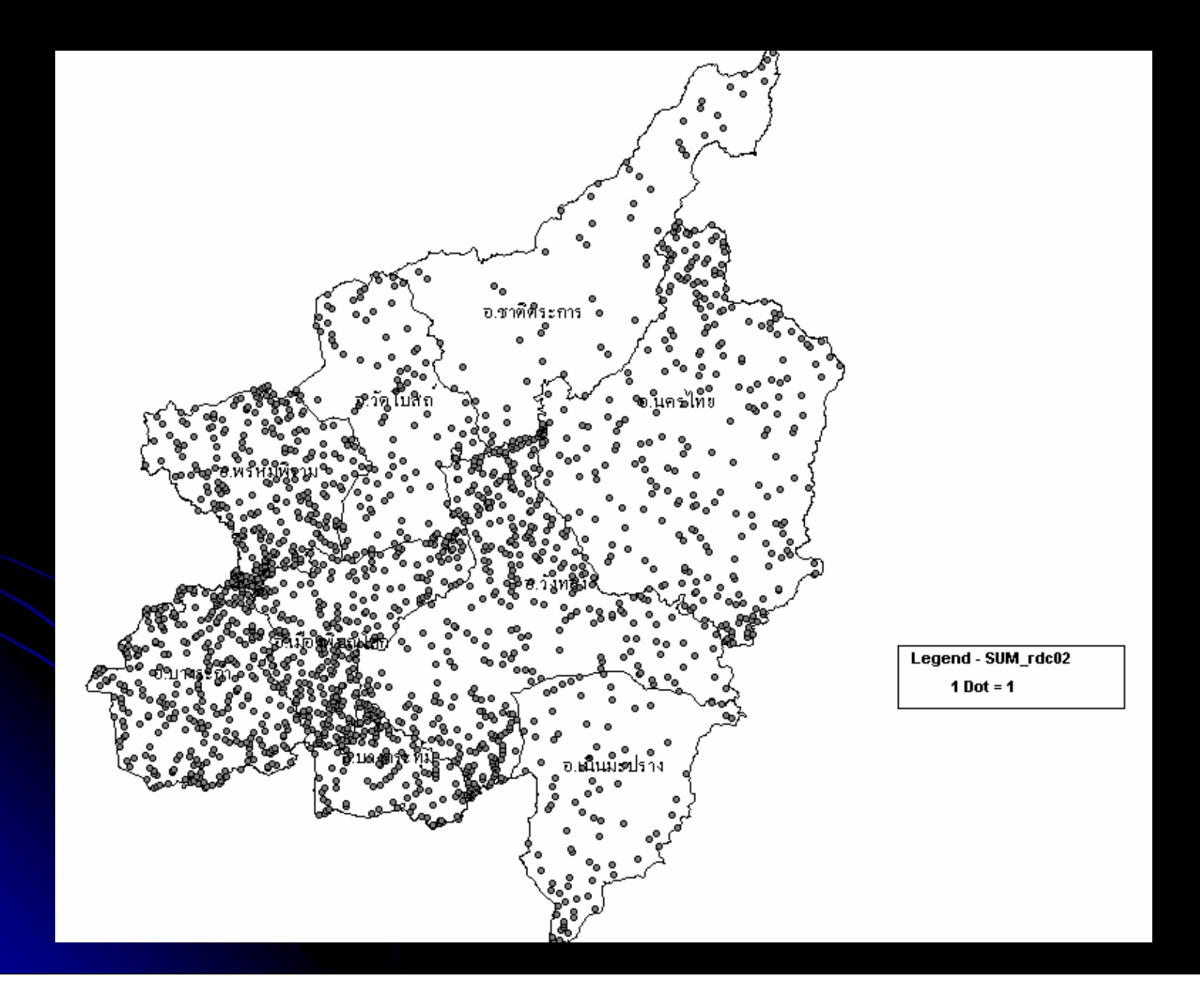

## การประยุกต์ใช้แผนที่

- สึกษาขนาดของปัญหาในแต่ละพื้นที่
- เปรียบเทียบปัญหาในแต่ละพื้นที่
- ศึกษาการความเปลี่ยนแปลงของการเกิดการกระจายของโรค ภัย
- พิจารณาความสัมพันธ์ของปัจจัยเสี่ยงกับการเกิดโรคในแต่ละ พื้นที่
- 🔍 เฝ้าระวังทางระบาดวิทยา
- ติดตามการระบาดของโรคในแต่ละพื้นที่
- เป็นข้อมูลตัดสินใจในการดำเนินการควบคุมป้องกันโรค

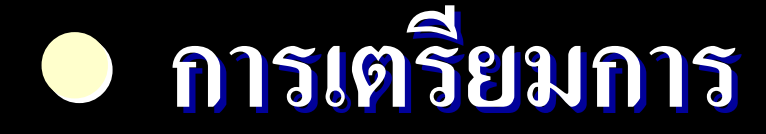

โปรแกรม Epi info
 Files แผนที่
 แฟ้มข้อมูล เพื่อนำไปแสดงในแผนที่
 แฟ้มโปรแกรมคำสั่ง ใช้สำหรับสั่งให้แสดงแผนที่

# Files แผนที่ที่ใช้จะอยู่ในรูปแบบของ EERI Shape Files โดยมีแฟ้มทั้งหมด 5 แฟ้ม ได้แก่แฟ้มที่มีนามสกุล DBF,SBN,SBX,SHP,SHX แฟ้ม แผนที่ ที่นำมาใช้แบ่งเป็น 2 ระดับคือ